## Is your exported raw data formatted incorrectly?

This can happen if you have auto-formatting turned on in Excel. This feature will try to do you a favor by recognizing data and applying an applicable format. For example, any numeric compatible with a MM-DD or MM-DD-YYYY format will show as a date. If Excel has made some assumptions that do not apply to your data you can fix this up easily!

## Manually Adjusting Incorrect Formatting for a Column

In Excel, right click the column and select **Format Cells**.

|          | A1 | \$        | 8 🛇   | ( fx      | 12/15/2 |
|----------|----|-----------|-------|-----------|---------|
|          |    | Cut       |       | ЖΧ        | D       |
| 2        |    | Сору      |       | ЖC        |         |
| 3        |    | Paste     |       | жv        |         |
| 4<br>5   |    | Paste Spe | cial  | ^%V       | _       |
| 6        |    | Insert    |       |           |         |
| 7        |    | Delete    |       |           |         |
| <u> </u> |    | Clear Con | tents |           |         |
| 10       |    | _         |       |           |         |
| 11       |    | Format Ce | ells  | <b>#1</b> |         |
| 12       |    | Column W  | /idth |           |         |
| 13       |    | Hide      |       |           |         |
| 14       |    | Unhide    |       |           |         |
| 15       |    | Unnue     |       |           |         |
| 16       |    |           |       |           |         |

Then select the correct formatting that you wish to apply.

|                                                                                                    | Format Cells                                         |
|----------------------------------------------------------------------------------------------------|------------------------------------------------------|
| Nu                                                                                                    | mber Alignment Font Border Fill Protection           |
| Category:                                                                                                    | Sample                                               |
| General<br>Number<br>Currency<br>Accounting<br>Date<br>Time<br>Percentage<br>Fraction<br>Scientific<br>Text<br>Special<br>Custom | General format cells have no specific number format. |

## Turn Off the Auto-Formatting Feature

If you wish to turn off the auto-formatting feature altogether in Excel follow the below instructions and then retry opening your data:

https://support.office.com/en-au/article/Undo-or-turn-off-automatic-formatting-195c72fc-5e3f-43d5-a0c3-bf3606e2e58e

Related Articles